## Finding information for ATR / QM Testing

First you must know where to find the ATR/QM Tests. It is built into MBOT.

1) To find the MBOT Test first go here within the MBOT file. Screen shot below:

| FINASTRA FUSION<br>MORTGAGEBOTLOS | S Create ▼ Pipeline ▼ Rate                                              | ≥s Reports <del>•</del> R                              | esources *                               | jheinrich - Originat                            | or Manager 🗸 |
|-----------------------------------|-------------------------------------------------------------------------|--------------------------------------------------------|------------------------------------------|-------------------------------------------------|--------------|
| A Loan Pipeline Search            | h Results 1711731916 - Sterling                                         |                                                        |                                          | <b>1</b> 0 🖉                                    | × Å0         |
|                                   | Loan Estimate                                                           |                                                        |                                          |                                                 |              |
| Type to filter                    |                                                                         | -                                                      |                                          |                                                 |              |
| Forms & Docs                      | Loan Estimate                                                           | Fees                                                   |                                          |                                                 |              |
| Lending Portal - URLA             | Fee View Tolerance View Audi                                            | it View                                                |                                          | Deer                                            | Neulete Face |
| Doc Packages                      |                                                                         |                                                        |                                          | Reta                                            | iculate rees |
| Closing Docs                      | The Disclose button is disabled. B<br>and delivery method. For the Loar | Before you can mark this<br>n Estimate, these fields a | loan disclosed you<br>are on the Loan Es | must provide the disc<br>imate tab. For the Clo | losure date  |
| Services                          | Disclosure these fields are on the                                      | Important Dates page.                                  |                                          |                                                 |              |
| Status & Tracking                 | This application exceeds the 10%                                        | tolerance baseline.                                    |                                          |                                                 |              |
| Actions                           |                                                                         |                                                        |                                          |                                                 |              |
| Imaging                           | Origination Charges                                                     |                                                        |                                          |                                                 | \$5,076.69   |
| My eFolder                        | Fee Name                                                                | Current                                                | Paid By                                  | Paid To                                         | Details      |
| ImageFlow                         | Discount Points                                                         | \$3,196.02                                             | Borrower 🗸                               | Lender 🗸                                        | 0 🛇          |
| Upload Document                   |                                                                         |                                                        |                                          |                                                 |              |
|                                   | Discount to balance                                                     | (\$0.21)                                               | Borrower 🗸                               | Lender v                                        | 0            |
|                                   | Origination Charge                                                      | \$981.88                                               | Borrower 🗸                               | Lender 🗸                                        | ۲            |

2) Then go to the Ability to Repay test as shown below.

| Amortization Type:                                                                                                    | Fixed    | Product:                                            | FHA 30                | Loan Purpose:                      | Purchase        |       |
|----------------------------------------------------------------------------------------------------|----------|-----------------------------------------------------|-----------------------|------------------------------------|-----------------|-------|
| Amortization Term:                                                                                                    | 360      | Note Rate:                                          | 6.625%                | Occupancy:                         | Primary         |       |
| Lien Position:                                                                                                    | First    | PITI:                                               | \$834.94              | . ,                                | Residence       |       |
| AUS Approval Date: 11                                                                                                    | /15/2022 |                                                     |                       | Rate Status:                       | Floating        |       |
|                                                                                                    |          |                                                     |                       |                                    |                 |       |
| Application Received:<br>Intent to Proceed Expressed:<br>Initial Loan Estimate Provided:<br>Initial Loan Estimate Received:<br>Redisclosure Required Date:<br>Revised Loan Estimate Browledd: |          | 10/11/2022<br>10/11/2022<br>10/14/2022<br>11/5/2022 | Initial Closing Discl | osure Provided:<br>osure Received: |                 |       |
| Revised Loan Estimate Provided.                                                                                                    |          | 11/5/2022                                           |                       |                                    |                 |       |
| Closing Cannot Occur Until:                                                                                                    |          | 11/10/2022                                          |                       |                                    |                 |       |
| Tha interact rate has not hear                                                                                                    | locked   | All ADD taete hava haan                             | avaluated neine the   | most recent & DOD val              | Paculte must ba | Close |

3) Then click on the first ATR Points and Fees test, "Show Details".

| verview                                  | General Alerts 🛕                                        | Ability To Repay/QM 🛇                        | Higher Priced Mortgage Loan                                                               | A HOEPA/ High C               | ost Loan 오                                      |  |
|------------------------------------------|---------------------------------------------------------|----------------------------------------------|-------------------------------------------------------------------------------------------|-------------------------------|-------------------------------------------------|--|
|                                          | Product Features                                        | Points a<br>Points a<br>Points a<br>Points a | nd Fees Test O                                                                            | Price-Based General<br>ments. | QM Test 🛛 🛇                                     |  |
| ATR/QM - Pro                             | oduct Features 📀                                        | atures that disqualify it as QM.             |                                                                                           |                               |                                                 |  |
| ATR/QM - Poi                             | ints and Fees Test                                      | 2                                            |                                                                                           |                               | Show Details                                    |  |
|                                          |                                                         |                                              |                                                                                           |                               |                                                 |  |
| Allowable P                              | Points and Fees:                                        | \$3,445.0                                    | 0 Transaction Points and Fees:                                                            |                               | \$2,908.18                                      |  |
| Allowable F<br>ATR/QM – Pri              | Points and Fees:<br>ice-Based General QM T              | \$3,445.0<br>est 📀                           | O Transaction Points and Fees:                                                            |                               | \$2,908.18<br>Show Details                      |  |
| Allowable F<br>ATR/QM – Pri<br>QM APR Th | Points and Fees:<br>ice-Based General QM T<br>ireshold: | \$3,445.0<br>est 📀<br>10.2409                | 0 Transaction Points and Fees:<br>6 Price-Based General QM APR<br>Qualifying P&I Payment: | :<br>t:                       | \$2,908.18<br>Show Details<br>8.3599%<br>628.71 |  |

4) Under the show details, you will see the below information. There are many data points to reference on this page. Those are:

- The allowed fees for each loan which is auto calculated by MBOT based on annual CFPB figures, by each different loan amount. The percentage of fees that can be charged decreases the larger the loan size.
- The current total fees we are charging AFTER any excludable discount points and lender credits are backed out.
- The total of the excluded discount points.
- The APOR on the transaction. Note you will want to write down this number and add 1%, and 2% for later use. Ex. APOR is 6.74%, write down 7.74%, & 8.74% for later use.

| pliance Alerts         |                  |                  |                  |                    |                    |                |                       |      |
|------------------------|------------------|------------------|------------------|--------------------|--------------------|----------------|-----------------------|------|
| verview Gene           | ral Alerts 🛕     | Ability To Re    | epay/QM 🔊 🛛 H    | igher Priced Mortg | lage Loan 🛦        | HOEPA/ High    | n Cost Loan 오         |      |
| Product                | Features         | ۲                | Points and       | i Fees Test        | C Pric             | e Based Gener  | ral QM Test           | >    |
|                        | Th               | is transaction a | ppeary to neet G | overnment Agency   | QNI requiremen     | <b>5</b> .     |                       |      |
| Allowable Points and   | Fees:            |                  | \$3,445.00       | Transaction Points | s and Fees:        |                | \$2,908.18            |      |
| Loan Amount            |                  |                  | \$98,188.00      | Applicable Finance | Charges            |                | <b>\</b>              |      |
| (Allowable Fees are bi | ased on Loan A   | Amount.          |                  | Origination Charg  | e                  |                | \$981.88              |      |
| Total Loan Amount ca   | culation not rea | quired.)         |                  | Discount Points    |                    |                | \$3196.02             |      |
|                        |                  |                  |                  | Excludable bona    | fide discourt poi  | ints (2.000 %) | <b>3</b> (\$1,963.76) | - 11 |
|                        |                  |                  |                  | Undiscoun          | Rate - 7.125%      |                |                       |      |
|                        |                  |                  |                  | APOR - 6.74        | 0%<br>7 Dointe - % |                |                       | - 11 |
|                        |                  |                  |                  | Rate Lock Da       | ate - 10/11/2022   |                |                       | - 11 |
|                        |                  |                  |                  | Underwriting Fee   |                    |                | \$899.00              | - 11 |
|                        |                  |                  |                  | Affiliate Fees     |                    |                | \$0.00                |      |
|                        |                  |                  |                  | Sublect Lien Prepa | avment Penaltv     |                | \$0.00                |      |
|                        |                  |                  |                  |                    |                    |                | Print                 | Clo  |

5) If the Ability to Repay tab is GREEN, it passes feel free to print these tests. If you have any questions on any of the tests discuss it further with your direct manager.

| liance Alerts                                       |                                                        |                                         |                   | × |
|-----------------------------------------------------|--------------------------------------------------------|-----------------------------------------|-------------------|---|
| erview General Alerts 🖌                             | Ability To Reay/QM 🛇 Higher Pr                         | ced Mortgage Loan 🔺 HOEPA/ Hig          | jh Cost Loan 오    |   |
| Product Features                                    | Points and Fees Tes                                    | st 📀 Price-Based Gen                    | eral QM Test 🛛 🛇  |   |
|                                                     | This transaction appears to meet Government            | nt Agency QM requirements.              |                   |   |
| TR/QM - Product Features 🛛 📀                        |                                                        |                                         |                   |   |
| his product does not have any                       | features that disqualify it as QM.                     |                                         |                   |   |
|                                                     | •                                                      |                                         |                   |   |
| IR/QM - Points and Fees Test                        | <b>S</b>                                               |                                         | Show Details      |   |
| Illowable Points and Fees:                          | \$3,445.00 Transac                                     | tion Points and Fees:                   | \$2,908.18        |   |
|                                                     |                                                        |                                         | o Ohana Dataita   |   |
| TR/QM – Price-Based General OM                      | Test 🛇                                                 |                                         | Show Details      |   |
| TR/QM – Price-Based General QM                      | 10.240% Price-B:                                       | sed General OM APR:                     | 8 3599%           |   |
| TR/QM – Price-Based General QM                      | 1 <b>Test ⊘</b><br>10.240% <b>Price-B:</b><br>Qualifyi | ased General QM APR:<br>ng P&I Payment: | 8.3599%<br>628.71 |   |
| TR/QM – Price-Based General QM<br>XM APR Threshold: | 10.240% Price-B:<br>Qualifyi                           | ased General QM APR:<br>ng P&I Payment: | 8.3599%<br>628.71 |   |

Т

## ATR / QM Testing Training

## How the Discount Screen Should be Set-Up

1. See the first screen shot to get to the discount fee on the Loan Estimate

| oan Estimate                                                                                  |                |                                                                  |              |     |
|-----------------------------------------------------------------------------------------------|----------------|------------------------------------------------------------------|--------------|-----|
|                                                                                               | _ <del>/</del> |                                                                  |              |     |
| Loan Estimate                                                                                 | Fees           |                                                                  |              |     |
| Creditor                                                                                      |                | Loan ID                                                          |              |     |
| FLANAGAN STATE BANK                                                                           |                | 0011731916                                                       |              |     |
|                                                                                               |                | 0011101010                                                       |              |     |
| Redisclosure Information                                                                      |                |                                                                  | View History |     |
| Redisclosure Information                                                                      |                | Loan Estimate Expiration Date                                    | View History | , ] |
| Redisclosure Information Date of Loan Estimate 12/04/2022                                     | 11             | Loan Estimate Expiration Date                                    | View History |     |
| Redisclosure Information<br>Date of Loan Estimate<br>12/04/2022<br>Disclosure Delivery Method | 11             | Loan Estimate Expiration Date 10/22/2022  Borrower Received Date | View History |     |

2. After you get to the Fees Tab on the LE, click on the PENCIL on the discount fee line item

| Loan Estimate       Fees         Fee View       Tolerance View       Audit View         Recalculate Fees       Recalculate Fees         The Disclose button is disabled. Before you can mark his loan disclosed you must provide the disclosure date and delivery method. For the Loan Estimate, these fieds are on the Loan Estimate tab. For the Closing Disclosure these fields are on the Important Dates page.         This application exceeds the 10% tolerance baseline.         Origination Charges       \$5,076.69         Fee Name       Current       Paid By       Paid To       Details         Discount Points       \$3,196.02       Borrower       Lender       Image: Comparison of the comparison of the compariso | .oan Estimate                                                                                                    |                   |            |          |               |  |
|----------------------------------------------------------------------------------------------------|----------------------------------------------------------------------------------------------------|-------------------|------------|----------|---------------|--|
| Fee View       Tolerance View       Audit View         Recalculate Fees         The Disclose button is disabled. Before you can mark his loan disclosed you must provide the disclosure date and delivery method. For the Loan Estimate, these fields are on the Loan Estimate tab. For the Closing Disclosure these fields are on the Important Dates page.         This application exceeds the 10% tolerance baseline.         Origination Charges       \$5,076.69         Fee Name       Current       Paid By       Paid To       Details         Discount Points       \$3,196.02       Borrower       Lender       Q 🕥                                                                                                    | Loan Estimate                                                                                                    | Fees              |            |          |               |  |
| The Disclose button is disabled. Before you can mark his loan disclosed you must provide the disclosure date and delivery method. For the Loan Estimate, these fields are on the Loan Estimate tab. For the Closing Disclosure these fields are on the Important Dates page.         This application exceeds the 10% tolerance baseline.         Origination Charges       \$5,076.69         Fee Name       Current       Paid By       Paid To       Details         Discount Points       \$3,196.02       Borrower       Lender       ? > > > > > > > > > > > > > > > > > >                                                                                                    | Fee View   Tolerance View   Audit                                                                                                    | View              |            | Rec      | alculate Fees |  |
| This application exceeds the 10% tolerance baseline.         Origination Charges       \$5,076.69         Fee Name       Current       Paid By       Paid To       Details         Discount Points       \$3,196.02       Borrower       Lender       ?                                                                                                    | The Disclose button is disabled. Before you can mark his loan disclosed you must provide the disclosure date and delivery method. For the Loan Estimate, these fields are on the Loan Estimate tab. For the Closing Disclosure these fields are on the Important Dates page. |                   |            |          |               |  |
| Origination Charges       \$5,076.69         Fee Name       Current       Paid By       Paid To       Details         Discount Points       \$3,196.02       Borrower       Lender       ?       ?                                                                                                    | This application exceeds the 10% t                                                                                                    | olerance baseline | -          |          |               |  |
| Fee Name     Current     Paid By     Paid To     Details       Discount Points     \$3,196.02     Borrower     Lender     • • •                                                                                                    | Origination Charges                                                                                                    |                   |            |          | \$5,076.69    |  |
| Discount Points \$3,196.02 Borrower V Lender V 🔊 🛇                                                                                                    | Fee Name                                                                                                    | Current           | Paid By    | Paid To  | Details       |  |
|                                                                                                    | Discount Points                                                                                                    | \$3,196.02        | Borrower 🗸 | Lender V | 0 🛇           |  |
| Discount to balance (\$0.21) Discount to balance Source Contraction (\$0.21)                                                                                                    | Discount to balance                                                                                                    | (\$0.21)          | Borrower 🗸 | Lender v | ٥             |  |

3. After you click on the PENCIL you will see a screen that looks like the below come up

| Fee Change        | <b>F. 16</b>   <b></b> | 1                 | ×                   |
|-------------------|------------------------|-------------------|---------------------|
| %                 | Total                  | Undiscounted Rate | Undiscounted Points |
| 3.2550%           | \$3,196.02             | 7.1250%           | 0.0000%             |
| Change Event Date | Reason for Change      |                   | Notes               |
| 12/04/2022        |                        | •                 |                     |
|                   |                        |                   | Cancel Submit       |

4. The most important field for the ATR/QM test to figure correctly is the undiscounted rate field. This field should ALWAYS be the maximum rate that is available on the FSB Rate Sheet, BUT this field should ONLY be filled in if the actual rate on the loan is lower than that maximum rate.

If the actual rate on your loan is ALSO the maximum rate on the FSB Rate Sheet, then you would NOT fill in this field. See an example below. In this example the actual rate is 6.625% and the maximum rate on this day was 7.125%.

| Fee Change        |                   |                   |                     |
|-------------------|-------------------|-------------------|---------------------|
| %                 | Total             | Undiscounted Rate | Undiscounted Points |
| 3.2550%           | \$3,196.02        | 7.1250%           | 0.0000%             |
| Change Event Date | Reason for Change |                   | Notes               |
| 12/04/2022        |                   | <b>~</b>          |                     |
|                   |                   |                   |                     |
|                   |                   |                   | li                  |
|                   |                   |                   | Cancel Submit       |

5. The second field that is important, but should be very seldomly used, is the undiscounted points field. A Screen shot of this field is below:

| Fee Change        | Perting the state of the state |                   | ×                   |
|-------------------|--------------------------------|-------------------|---------------------|
| %                 | Total                          | Undiscounted Rate | Undiscounted Points |
| 3.2550%           | \$3,196.02                     | 7.1250%           | 0.0000%             |
| Change Event Date | Reason for Change              | Ν                 | lotes               |
| 12/04/2022        |                                | •                 |                     |
|                   |                                |                   |                     |
|                   |                                |                   | Cancel Submit       |

- 6. This field should NOT be used and left blank or at zero. Note, there are times when this field could be used but there are very few times when this would be the case.
- 7. To know what discounts should be excluded you must know the ATR / QM Rules that allow you to exclude bona-fide discount points. Those rules are below:

Exclude up to 2 *bona fide* discount points **if** the interest rate before the discount does not exceed the APOR for a comparable transaction by more than 1 percentage point; or exclude up to 1 *bona fide* discount point **if** the interest rate before the discount does not exceed the APOR for a comparable transaction by more than 2 percentage points.

In the attached example, our APOR is 6.74%, and therefore we will compare based on the rules above to 7.74%, and 8.74%.

8. To ascertain the excludable discount points, you must look at the MBOT compliance test and check the APOR on the loan. A screen shot of this as an example is below:

T

| General Alerts 🗛          | Ability To Rep                               | bay/QM 📀 🛛 H                                                                                                    | igher Priced M                                                                                                    | ortgage Loar                                                                                                    | h 🛕 HOEPA/ High 🤇                                                                                                    | Cost Loan 📀                                                                                                    |                                                                                                    |
|---------------------------|----------------------------------------------|----------------------------------------------------------------------------------------------------|----------------------------------------------------------------------------------------------------|----------------------------------------------------------------------------------------------------|----------------------------------------------------------------------------------------------------|----------------------------------------------------------------------------------------------------|----------------------------------------------------------------------------------------------------|
| Product Features          | 0                                            | Points and                                                                                                    | Fees Test                                                                                                    | ۲                                                                                                    | Price-Based General                                                                                                    | I QM Test                                                                                                    | 0                                                                                                    |
| Th                        | is transaction ap                            | pears to meet G                                                                                                    | overnment Agei                                                                                                    | cy QM requi                                                                                                    | rements.                                                                                                    |                                                                                                    |                                                                                                    |
| sinta and Face Test       |                                              |                                                                                                    |                                                                                                    |                                                                                                    |                                                                                                    | Liste Date                                                                                                    |                                                                                                    |
| nins and rees lest V      |                                              |                                                                                                    |                                                                                                    |                                                                                                    |                                                                                                    | Hide Deta                                                                                                    | lis                                                                                                    |
| Points and Fees:          |                                              | \$3,445.00                                                                                                    | Transaction Po                                                                                                    | ints and Fee                                                                                                    | 5:                                                                                                    | \$2,908.1                                                                                                    | 8                                                                                                    |
| unt                       |                                              | \$98,188.00                                                                                                    | Applicable Fin                                                                                                    | ince Charges                                                                                                    | 5                                                                                                    |                                                                                                    |                                                                                                    |
| Fees are based on Loan /  | Amount.                                      |                                                                                                    | Origination C                                                                                                    | narge                                                                                                    |                                                                                                    | \$981.8                                                                                                    | 8                                                                                                    |
| Amount calculation not re | quired.)                                     |                                                                                                    | Discount Poir                                                                                                    | its                                                                                                    |                                                                                                    | \$3196.0                                                                                                    | 2                                                                                                    |
|                           |                                              |                                                                                                    | Excludable b                                                                                                    | na fide disco                                                                                                    | unt points (2.000 %)                                                                                                    | (\$1,963.76                                                                                                    | 5)                                                                                                    |
|                           |                                              |                                                                                                    | Undiscol                                                                                                    | ited Rate - 7.                                                                                                    | 125%                                                                                                    |                                                                                                    |                                                                                                    |
|                           |                                              |                                                                                                    | APOR - 6                                                                                                    | .740%                                                                                                    |                                                                                                    |                                                                                                    |                                                                                                    |
|                           |                                              |                                                                                                    | Undiscou<br>Data Loai                                                                                                    | nted Points - 9                                                                                                    | %<br>/2022                                                                                                    |                                                                                                    |                                                                                                    |
|                           |                                              |                                                                                                    | Rale LOC                                                                                                    | Coale - 10/11/                                                                                                    | /2022                                                                                                    | ¢000.0                                                                                                    |                                                                                                    |
|                           | Product Features<br>Th<br>ints and Fees Test | Product Features  This transaction ap ints and Fees Test Coints and Fees: Int Fees are based on Loan Amount. Amount calculation not required.) | Product Features Points and This transaction appears to meet G<br>ints and Fees Test Control Strain Strain St | Product Features       Points and Fees Test         This transaction appears to meet Government Age         ints and Fees Test         Points and Fees         S3,445.00         Transaction Points and Fees         S98,188.00         Applicable Fin         General Activity         Fees are based on Loan Amount.         Amount calculation not required.)         Discount Point         APOR - 6         Undiscoul         APOR - 6         Undiscoul         Rate Locol | Product Features       Pointy ib Repayloid       Ingrief Priced Mologage Load         Product Features       Points and Fees Test       Image: Contract of the second second se | Product Features       Points and Fees Test       Price-Based General         Ints transaction appears to meet Government Ager cy QM requirements.       International       Price-Based General         Ints and Fees Test       Image: Price-Based General       Image: Price-Based General       Price-Based General         Points and Fees Test       Image: Price-Based General       Image: Price-Based General       Price-Based General         Points and Fees       Image: Price-Based General       Image: Price-Based General       Price-Based General         Points and Fees       Image: Price-Based General       Image: Price-Based General       Price-Based General         Points and Fees       Image: Price-Based General       Image: Price-Based General       Image: Price-Based General         Points and Fees       Image: Price-Based General       Image: Price-Based General       Image: Price-Based General         Points and Fees       Image: Price-Based General       Image: Price-Based General       Image: Price-Based General         Points and Fees       Image: Price-Based General       Image: Price-Based General       Image: Price-Based General         Int       \$98,188.00       Transaction Points       Seneral       Image: Price-Based General         Int       \$98,188.00       Applicable Fin Ince Charges       Image: Price-Based General         Image: Price-Based General | Product Features       Points and Fees Test       Price-Based General QM Test         Ints transaction appears to meet Government Ager cy QM requirements.       Hide Deta         Points and Fees Test       Intervention       Hide Deta         Points and Fees:       \$3,445.00       Transaction Points and Fees:       \$2,908.1         Points and Fees:       \$3,445.00       Transaction Points and Fees:       \$2,908.1         Points and Fees:       \$3,445.00       Transaction Points and Fees:       \$2,908.1         Price-Based on Loan Amount.       Origination Charge       \$981.8         Amount calculation not required.)       Discount Points       \$3196.0         Excludable bing fide discount points (2.000 %)       (\$1,963.76         Undiscourted Rate - 7.125%       APOR - 6.740%       Undiscourted Points - %         Rate Lock Date - 10/11/2022       Points - 10/11/2022       Points - 10/11/2022 |

- 9. In the example, our APOR is 6.74%, and therefore we will compare the above to the 1% above at 7.74%, and the 2% above at 8.74%.
- 10. The starting rate (Undiscounted Rate) in our example is 7.125%. This rate is below the first comparison rate of 7.74%. Therefore, we can exclude 2 discount points from the ATR Calculation. The second calculation is NOT viable as 2 discount points are already excludable. However, if our starting rate was at 8.125%, then we could only exclude 1 discount point (8.125% vs. 8.74%).

## **11. Entering Undiscounted Rate and Points to the Discount "PENCIL":**

For the numbers from step 10 to figure correctly within our MBOT Test, we simply enter 7.125% in the undiscounted rate field AND leave the undiscounted points field BLANK. See a screen shot below:

| Fee Change        |                   |                   | ×                   |
|-------------------|-------------------|-------------------|---------------------|
| %                 | Total             | Undiscounted pate | Undiscounted Points |
| 3.2550%           | \$3,196.02        | 7.1250%           | 0.0000%             |
| Change Event Date | Reason for Change | Ν                 | otes                |
|                   |                   |                   |                     |